## COME PRENOTO LA POSTAZIONE STUDIO? CON BIBLIOFE!

1. Vai su www.bibliofe.it

 Clicca su "Accedi", che trovi nella schermata in alto a destra

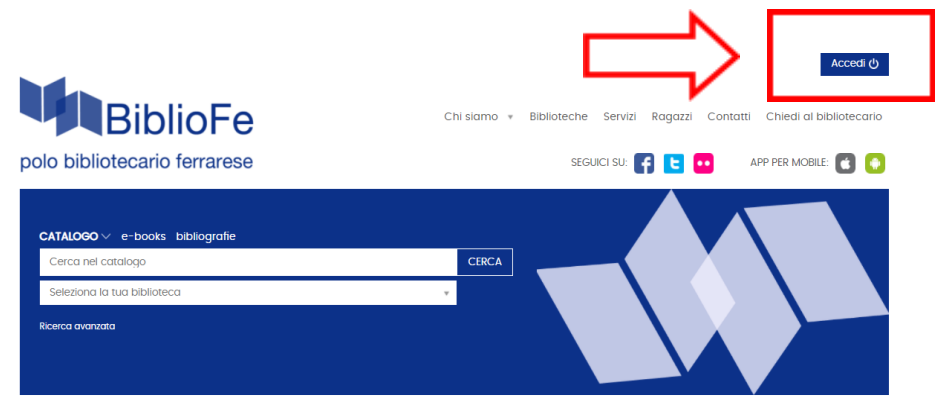

## 3. Inserisci:

- Nome utente numero di tessera della biblioteca
- Password numero di tessera se non sei mai entrato nell'area personale di BiblioFe o di EmiLib usa le solite credenziali se accedi abitualmente su BiblioFe o EmiLib

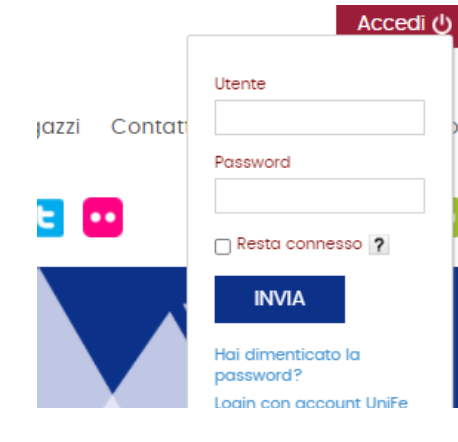

4. Una volta entrato, potrai riservare un posto cliccando "PRENOTAZIONI"
o nel menu in alto a destra
o nella sezione
"il mio spazio personale"

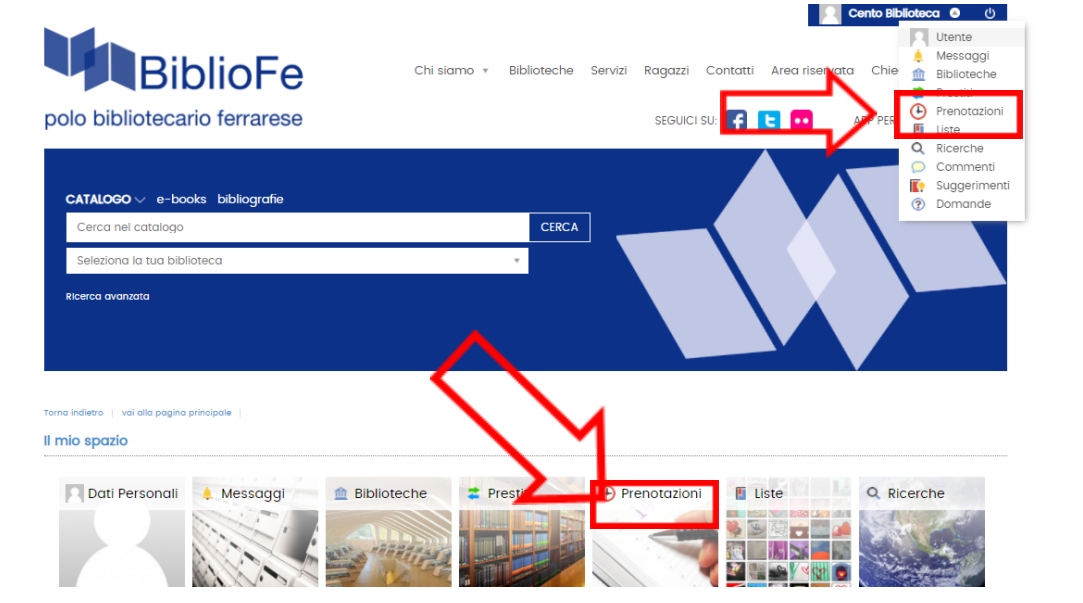

## 5. Clicca su "EFFETTUA UNA NUOVA PRENOTAZIONE"

Torna indietro 📋 vai alla pagina principale 📋

🕒 Il mio spazio 💿 Le mie prenotazioni

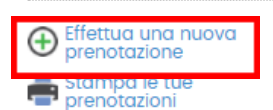

Non hai nessuna prenotazione

## 6. Seleziona:

- la biblioteca "BIBL. CIVICA PATRIMONIO STUDI"

- la sala

Cliccando "Cerca" si potranno visualizzare le disponibilità e prenotare 1 postazione: per confermare clicca "INSERISCI" in fondo alla pagina.

| Prenotazioni |                                                                                              |                                                                                                    |                                                                                                    |                                                    |                                                               |                        |
|--------------|----------------------------------------------------------------------------------------------|----------------------------------------------------------------------------------------------------|----------------------------------------------------------------------------------------------------|----------------------------------------------------|---------------------------------------------------------------|------------------------|
|              |                                                                                              | Tipo risorsa                                                                                                    | O Attrezzature                                                                                                    |                                                    |                                                               |                        |
|              |                                                                                              | Proprietario*                                                                                                    | BIBL. CIVICA PATRIMONIO ST                                                                                                    | UDI                                                |                                                               | Ŧ                      |
|              |                                                                                              | Risorsa*                                                                                                    | Sala studio posizionata nell                                                                                                    | la zona narrativa                                  |                                                               | ~                      |
|              |                                                                                              | Data                                                                                                    | dal gg/mm/aaaa (                                                                                                    | al gg/mm/aa                                        | aa 🗂 CERCA                                                    | A                      |
|              | Piazzale della Roco                                                                          | ca 10                                                                                                    |                                                                                                    |                                                    |                                                               |                        |
|              | Piazzale della Roca<br>44042 - Cento                                                         | ca 10                                                                                                    |                                                                                                    |                                                    |                                                               |                        |
|              | Piazzale della Roca<br>44042 - Cento<br>Data                                                 | ca 10<br>dalle                                                                                                    | alle                                                                                                    | Posti                                              | Disponibili                                                   | N.Posti                |
|              | Piazzale della Rocc<br>44042 - Cento<br>Data<br>16/10/2021<br>18/10/2021                     | ca 10<br>dalle<br>09:00                                                                                                    | alle<br>13:00                                                                                                    | Posti<br>9                                         | Disponibili<br>9                                              | N.Posti                |
|              | Piazzale della Rocc<br>44042 - Cento<br>Data<br>16/10/2021<br>18/10/2021                     | dalle<br>09:00<br>09:00<br>14:30                                                                                                    | alle<br>13:00<br>13:00<br>18:30                                                                                                    | Posti<br>9<br>9<br>9                               | Disponibili<br>9<br>9<br>9                                    | N.Posti                |
|              | Piazzale della Rocc<br>44042 - Cento<br>Data<br>16/10/2021<br>18/10/2021<br>19/10/2021       | dalle         09:00           09:00         14:30           09:00         14:30                                                             | cilie<br>13:00<br>13:00<br>18:30<br>13:00                                                                                            | 9<br>9<br>9<br>9<br>9                              | Disponibili<br>9<br>9<br>9<br>9<br>9                          | N.Posti                |
|              | Piazzale della Rocc<br>44042 - Cento<br>16/10/2021<br>18/10/2021<br>19/10/2021<br>20/10/2021 | datie         09:00           09:00         14:30           09:00         09:00                                                             | otte           13:00           13:00           13:00           13:00           13:00           13:00           13:00           13:00 | Posti<br>9<br>9<br>9<br>9<br>9<br>9<br>9<br>9      | Disponibili<br>9<br>9<br>9<br>9<br>9<br>9<br>9<br>9           | N.Posti<br>V<br>V<br>V |
|              | Piazzale della Rocc<br>44042 - Cento<br>16/10/2021<br>18/10/2021<br>19/10/2021<br>20/10/2021 | dalle         09:00           09:00         14:30           09:00         09:00           14:30         09:00           14:30         14:30 | cilie<br>13:00<br>13:00<br>18:30<br>13:00<br>13:00<br>13:00<br>18:30                                                                 | Posti<br>9<br>9<br>9<br>9<br>9<br>9<br>9<br>9<br>9 | Disponibili<br>9<br>9<br>9<br>9<br>9<br>9<br>9<br>9<br>9<br>9 | N.Posti                |

**7.** Tornando nella schermata "PRENOTAZIONI" potrai vedere il riepilogo della tua situazione.

Se non riesci più a venire, ricorda di cancellare la tua prenotazione con la X che trovi alla fine della prenotazione.

Puoi prenotare fino a 4 postazioni ogni 7 giorni.

Le disponibilità vengono mostrate a partire da una settimana prima e sono prenotabili fino al giorno precedente alla data di interesse.